### Setting Up Your Literacy 8 Online Textbook Access

Use this set of instructions to set up access to your online textbook. Remember, you need a working email address and the Access Code given to you by your teacher in order to gain access.

| Palant | Técaho Here   | Contact Up            | Technical Support | First Year Bag | Carrens                     | _ |
|--------|---------------|-----------------------|-------------------|----------------|-----------------------------|---|
|        |               |                       |                   |                | mytholson Ovgital Resources |   |
|        | mubleleen Die | ital Pasauraas        |                   |                | 1.7981/9681                 |   |
|        |               |                       |                   |                | 10                          |   |
|        |               |                       | Login             |                |                             |   |
|        |               | Stainana 1            |                   | 10             |                             |   |
|        |               | Password              |                   | ₽              |                             |   |
|        |               | (La)                  | Forget Pakeward?  |                |                             |   |
|        |               |                       | Click here        |                |                             |   |
|        |               | Cash have to repairs: | to start.         |                |                             |   |
|        |               |                       |                   |                |                             |   |

**STEP 1:** In your browser address bar, type in <u>www.mynelson.com</u>

# STEP 3:

| Helpor Education        | Home Containits                   | Technical Support Fiel Yo | er Repl Carriere             |
|-------------------------|-----------------------------------|---------------------------|------------------------------|
|                         |                                   |                           | mythelason Digited Resources |
| muMal                   | son Digital Resources             |                           | And Davis                    |
| Enter the Access Code y | our teacher gove you EXACTLY AS I | T APPEARS                 | P 8545                       |

STEP 4:

| N 24 Million And A | NELSON .           |                               | Canada 's Aasoning          | Advantage                                     |                                   |                               | and the second second sec |
|--------------------|--------------------|-------------------------------|-----------------------------|-----------------------------------------------|-----------------------------------|-------------------------------|----------------------------------------------------------------------------------------------------|
|                    | Helpor Education   | Have                          | Contain Ux                  | Technical Support                             | First Yang Davi                   | Canara                        |                                                                                                    |
|                    |                    |                               |                             |                                               |                                   | mytkelson Digitel Resources   |                                                                                                    |
|                    | muhlal             | son Digital R                 |                             |                                               |                                   | AND COMP                      |                                                                                                    |
|                    |                    |                               |                             |                                               |                                   |                               |                                                                                                    |
|                    | Registration       |                               | Step 1<br>Access Ende       | Step 2 (Rep 2<br>Select Student/Teacher Terms | 99to 4<br>and Conditions Enter Ap | Step 1:<br>Steled School      |                                                                                                    |
|                    | Step 2 selectuals  | ther you are a stutter in the | cter Click be               | re to register as a stude                     |                                   |                               |                                                                                                    |
|                    | Gall ters from a   |                               |                             |                                               | 53                                |                               |                                                                                                    |
|                    | Gene des           |                               |                             |                                               |                                   |                               |                                                                                                    |
|                    |                    |                               |                             |                                               |                                   |                               |                                                                                                    |
|                    | discal in a Travia | ils Illamone Agenti Haraa     | ana ing barbar              | ala Tangagi Lanning Damas Kia                 | nation 122 (Printing Policy )     | Inter & Constituted (Cancella |                                                                                                    |
|                    | Annal Ha Thuman    | ila Mamme Aggaret Hairan      | official Total Way 1965 Los | ala Tanyap Lanny News Ha                      | nation ( M. (Prinking Policy )    | tern & Tanihani Viaren        |                                                                                                    |

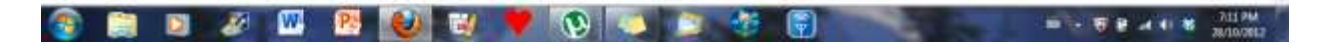

# STEP 5:

| myNelson Digital Resources                                                                                                    |  |
|----------------------------------------------------------------------------------------------------|--|
| Registration         Bits T<br>Access Com         Step 2<br>Select Budget/Search         Step 2<br>Terms and Cenditions         Bits 4<br>Entry Access Select Budget/Search                                                                                                    |  |
| Immodulizion         Theorie discontra LM, inferend LM as "us", "ver, "res", "terms officine" in "beside Education", provident is the lettery count web date (the "life") and "use vectors resulted a balacies and barries, in the result of the lettery count web date (the "life") and "use vectors resulted a balacies and barries, in the result of the lettery count web date (the "life") and "use vectors resulted a balacies and barries, in the result of the lettery count web date (the "life") and "life") and "life", and "life", and "life", and the result of the lettery count web date (the life") and "life") and "life", and the result of the life of the life", and the result of the life", and the result of the life", and the life", and the life", and the result of the life", and the result of the life", and the result of the life", and the result of the life", and the result of the life", and the result of the life", and the result of the life", and the result of the life", and the result of the life", and the result of the life", and the result of the life", and the result of the life", and the result of the life", and the result of the |  |

#### STEP 6:

| 15 min mynelsen | dam myndians ett app dett | Chine Canadian and Chine Chine | an Linu.              |                                                               |                                            | Sa screen capture                  | P CA |
|-----------------|---------------------------|----------------------------------------------------------------------------------------------------|-----------------------|---------------------------------------------------------------|--------------------------------------------|------------------------------------|------|
| 3               | NELSON                    |                                                                                                    | Genetic's Lewist      | ty Advantage                                                  |                                            |                                    |      |
|                 | Helson Echandian          | Hana                                                                                                    | CurtairtUx            | Technical Support                                             | First Yast Paul                            | Canada                             |      |
|                 |                           |                                                                                                    |                       |                                                               | 1                                          | mytilelasen Digitul Resources      |      |
|                 | -                         | Distantial                                                                                                    |                       |                                                               |                                            | AND DON'S                          |      |
|                 | myNei                     | son Digital                                                                                                    | Resources             |                                                               |                                            |                                    |      |
|                 | Registration              |                                                                                                    | Ship t<br>Access Code | Dep 2<br>Select BudenéTeacter Terms and D                     | Step 4:<br>anditante Enter A               | Step 1.<br>Address: Select Similar |      |
|                 | Step 4. exterpour r       | e-mail address                                                                                                    |                       |                                                               | 3235                                       | 8 8 8 W                            |      |
|                 | Imel.                     | ettina MMCStation                                                                                                    | n@honnait.com         | (Sundamona) You must ha                                       | nave e <u>valid email address</u> in order |                                    |      |
|                 | Cantern Ernal 2           | iddrees MMCStater                                                                                                    | (@tatmail.com         | Choese a password that's at least 8 characters long, easy for |                                            | 27 - 73 - AB                       |      |
|                 | Pa                        | t                                                                                                    |                       |                                                               |                                            | cters long, easy for               |      |
|                 | Contrin Pa                | Sheend ++++++                                                                                                    |                       | you to remember, but difficult for someone else to guess.     |                                            |                                    |      |
|                 | Secure G                  | weithin What is you                                                                                                    | r favourtie isstear?  | Choose one of th                                              | e 10 security                              | questions and answer               |      |
|                 | Security                  | Antowet: Fait                                                                                                    |                       | <ul> <li>it. this will be used in<br/>measured</li> </ul>     | used in case ye                            | se you forget your                 |      |
|                 | Control Decurity          | Assesses front                                                                                                    |                       | passion of                                                    |                                            |                                    |      |
|                 |                           | Carlos -                                                                                                    | Sadd (Ben)            | Click Continue t                                              | to go to the ne                            | ext step.                          |      |
|                 |                           |                                                                                                    |                       |                                                               |                                            | -1                                 |      |

### STEP 7:

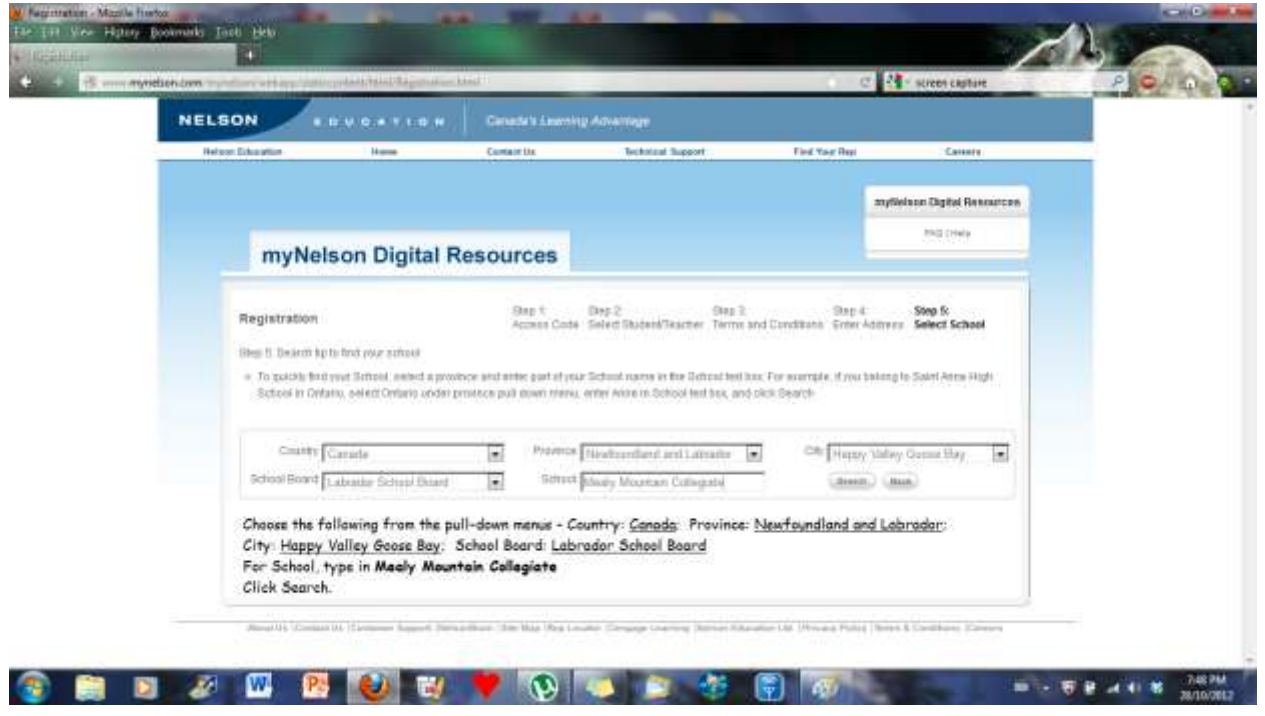

STEP 8:

|                                                |                                                                         | myfielsen Digital Re                       | HOUTCEB |
|------------------------------------------------|-------------------------------------------------------------------------|--------------------------------------------|---------|
| myNoleon Digital P                             | or our cor                                                              | .0x0 (mm)                                  |         |
| ingital Ki                                     | esources                                                                |                                            |         |
| Registration                                   | 9kp T 9kp 2 9kp 3                                                       | Step 4 Step 5                              |         |
| Then 5. Basic the to find your achieve         | ALTER COMPLETE RELEASE FRANK AND DO                                     | 1000 D 100 000 000 000                     |         |
| + To spickly first year School, which a provin | or, and annual part of your distance name in the Advance best basis. Fo | r avertpra if you balling to David Advis b | Raft (  |
| Schout In Drifann, select Ontens under pr      | concerpail down many, enter Anne in Echool had bee, and slot            | Search                                     |         |
| Compt.                                         |                                                                         | (+ F                                       |         |
| Canada Canada                                  | Provide Resolution and Laborator (e)                                    | Soft Happy Yollwy Gome Bay                 |         |
| seron new drifting sound limit                 | (a) donot passay internasis Canegate                                    | (Build)                                    |         |
| 1000 BIOL                                      |                                                                         | 1000 Million                               |         |
| Select Selline Traine                          | School Reserve                                                          | C/5 A18944                                 |         |
| <br>Meak Mountain Collegiate                   | Labrader School Board                                                   | Habey Valley Station C<br>Glosse Bay       |         |
| Click the button that appears new              | t to the school name and aliak Continue.                                |                                            |         |
|                                                |                                                                         |                                            | _       |
| (Instan) (Insta) (Ana)                         |                                                                         |                                            |         |

# STEP 9:

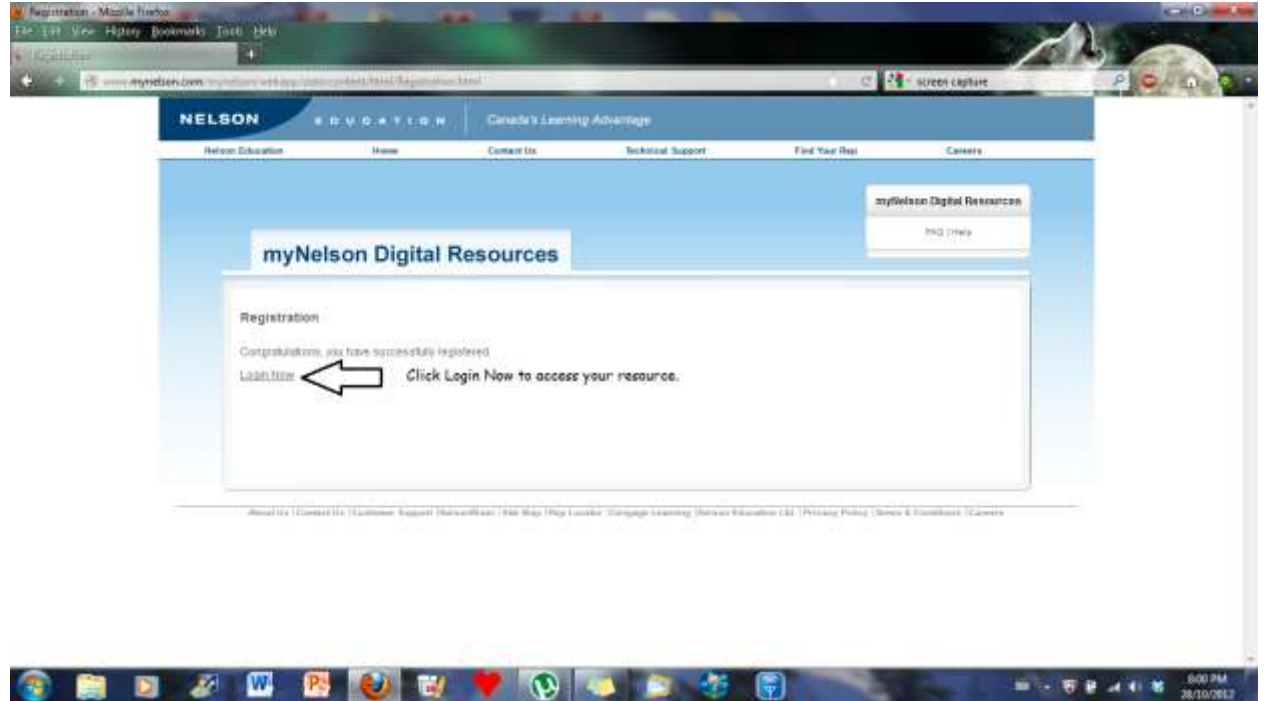

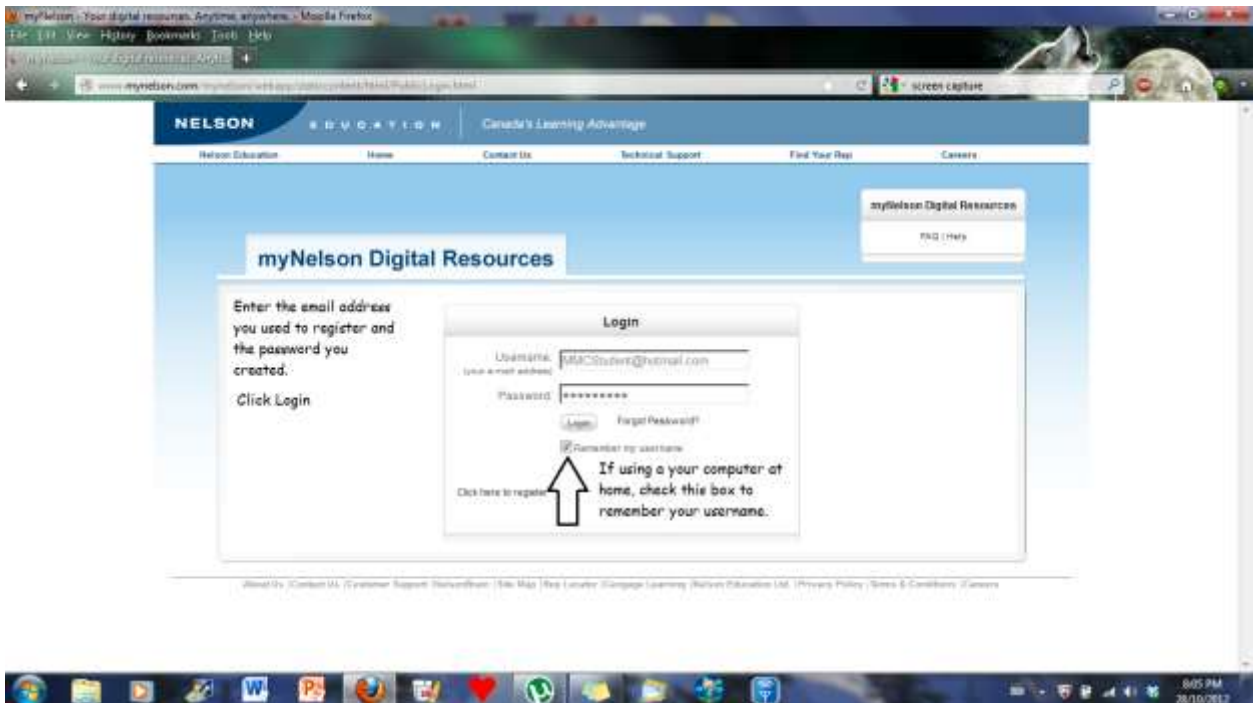

# **STEP 11:**

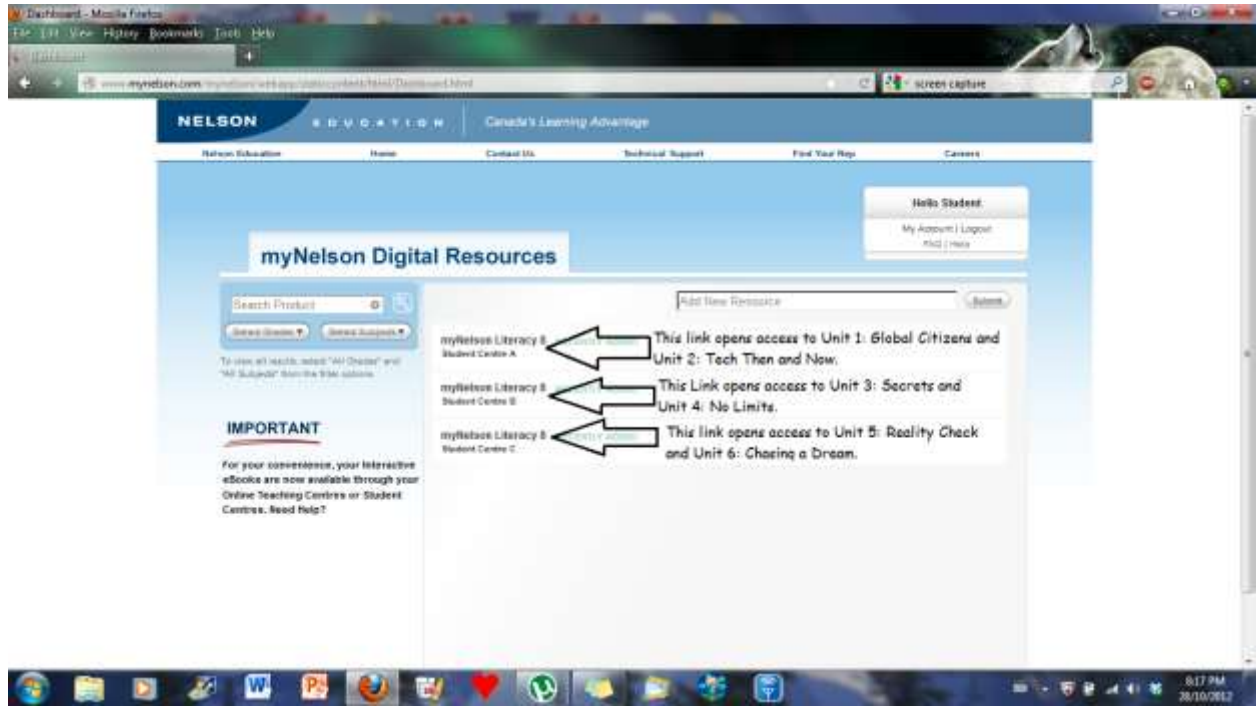

This account will provide you with access to all pages of your textbook as well as audio for the reading selections, some videos, worksheets and extra "e-book selections". This account is yours for the entire school year and will automatically be deleted before September of next year.